#### Wireless Music System

### **WACS700**

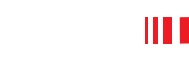

# Csatlakoztatás a számítógéphez

### Mit lehet tenni a számítógépes telepítő CD-vel?

- Csatlakoztassa a WAC700 központot a számítógépre vagy az otthoni hálózatra közvetlenül, routeren vagy vezeték nélküli hozzáférési ponton keresztül
- A zenei gyűjteményét a Digital Media Manager (DMM) programmal kezelheti, többek között:
  - Lejátszási listákat/zeneszámokat hozhat létre és nevezhet át, szerkesztheti a zeneszámok információit, és zenei fájlokat továbbíthat a számítógép és a WAC700 Központ között.
  - Útvonalak a Gracenote(r) zenefelismerő szolgáltatás legújabb lemezinformációkkal való aktualizálásához
  - Útvonalak és támogatási kapcsolat a DMM szoftver és a WACS700 firmware frissítéseihez
- Termékregisztráció a frissítésekhez

#### A számítógépes rendszer követelményei

- Windows 98SE/ME/2000/XP (Home vagy Professional)
- Pentium III 300 MHz vagy gyorsabb processzor
- Ethernet hálózati adapter
- CD-ROM meghajtó
- Szabad merevlemez-hely: 500 MB a szoftver számára

### Mi másra van még szükség?

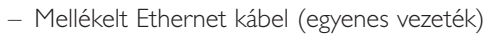

Mellékelt számítógépes telepítő CD

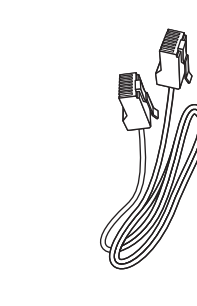

Csatlakoztathatja a **WAC700** Központot a számítógéphez vagy a meglévő otthoni hálózathoz. Az általános felhasználók esetében az Expressz telepítés biztosítja a WAC700 normál számítógépes csatlakozását.

### Expressz telepítés

Expressz telepítés

#### **FONTOS!**

- Router használata esetén tartsa azt legalább 0,5 méter távolságra a WAC700 Központtól.

## Felkészülés a telepítésre

#### A WAC700-on:

Ellenőrizze, hogy létrehozta-e a WAC700 Központ és a WAC700 Állomás közötti Wi-Fi kapcsolatot. (Lásd az Indítási gyorskalauz A. lépését)

2 Ellenőrizze, hogy a WAC700 Központ be van-e kapcsolva, vagy készenléti üzemmódban van-e

#### A számítógépen vagy a meglévő számítógépes hálózaton:

- Kapcsolja be a számítógépet adminisztrátori jogosultságokkal.
- Zárja be a gépen futó összes alkalmazást, az Internet-kapcsolatot is ideértve
- 3 Csatlakoztassa a mellékelt Ethernet kábel a Központ **ETHERNET** portjára

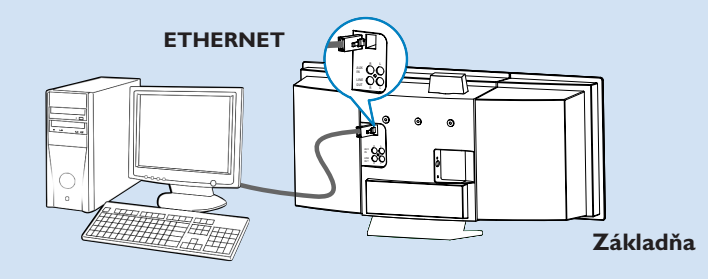

Helvezze be telepítő CD-t a számítógépbe, és válassza ki a kívánt nyelvet

# DHILIDS

#### Tippek:

- A telepítő CD-t a CD ROM-on lévő WAC installer. exe program futtatásával is elindíthatja.

### Expresná inštalácia

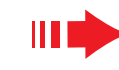

### Közvetlen kapcsolat

Ezt a lehetőséget akkor válassza, ha LAN/vezeték nélküli hálózat nélkül szeretné csatlakoztatni a Music Centert egy onűlló számítógéphez PHILIPS

A Software Installation (Szoftvertelepítés) oldalon kattintson a Music Center connect to Standalone PC, no LAN/Wireless Network (Music Center kapcsolódása önálló számítógéphez LAN/vezeték nélküli hálózat nélkül) elemre.

- Amikor azt a telepítő varázsló kéri, csatlakoztassa a mellékelt Ethernet kábelt (egyenes vezetéket) a Központ ETHERNET portjára.
- A számítógépes kapcsolat létrehozásához kövesse a képernyőn megjelenő utasításokat.
  - → A képernyőn megjelenik: "The connection to your Music Center has been established" (A Music Centerrel való kapcsolat létrejött)
  - A **DMM** telepítéséhez kattintson a **Next** (Tovább) gombra.
    - → A DMM telepítésének befejezésekor a kar ikon jelenik meg a képernyő asztalán.

#### Tippek:

– Ha a számítógép XDSL modernen keresztül is csatlakozik az Internethez, használjon vezetékes routert vagy vezeték nélküli hozzáférési pontot, és kövesse a 2. és a 3. opció telepítési utasításait. Ellenkező esetben manuálisan változtassa meg a számítógép IP címét az eredetiről erre az IP címre: 192.168.107. 20, Alhálózati maszk: 255.255.255.0 vagy fordítva. Az IP cím a Start menü - Beállítások - Vezérlőpult - Hálózati kapcsolatok - Tulajdonságok alatt állítható át. Lépjen az Internet protokoll (TCP/IP) elemre.

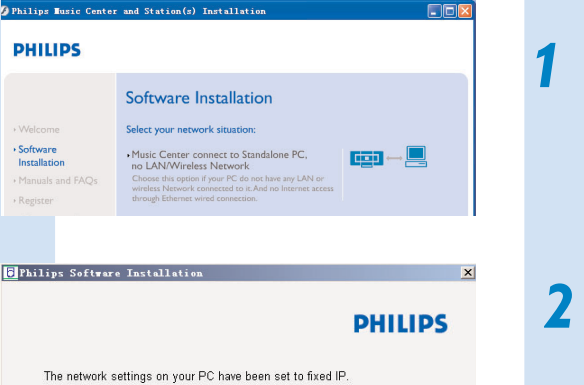

The network settings on your PC have been set to fixed IP.

The connection to your Music Center has been established

Click Next to continue

Software

Installation

5 Philips Software Insta

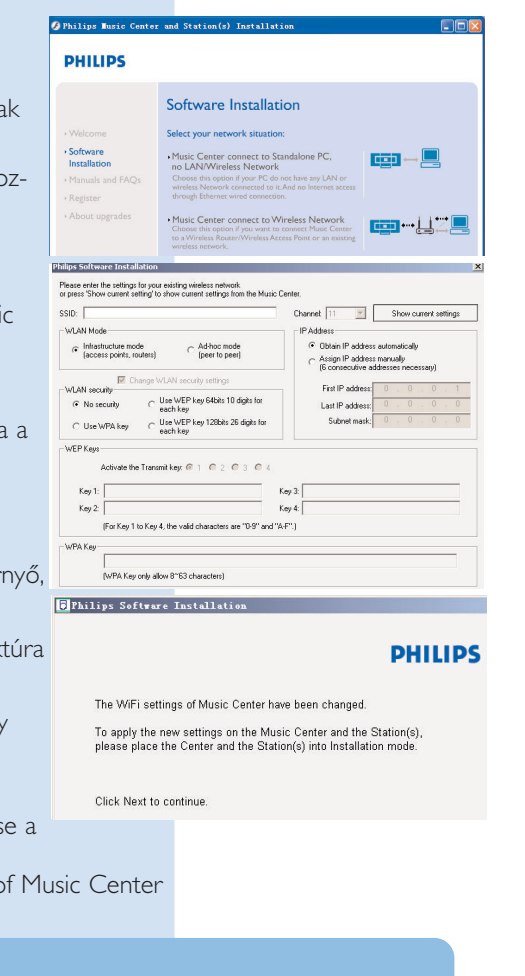

### **2. opció:**

### 💷 📲 Vezeték nélküli kapcsolat

Ezt a lehetőséget akkor válassza, ha a Music Centert vezeték nélküli routeren / vezeték nélküli hozzáférési ponton vagy meglévő vezeték nélküli hálózaton kívánja csatlakoztatni

- Ellenőrizze, hogy a vezeték nélküli router / hozzáférési pont megfelelően működik-e. Írja le annak SSID-jét, valamint WEP vagy WPA kulcsát, ha engedélyezve van a vezeték nélküli routeren / hozzáférési ponton
- A Software Installation oldalon kattintson a Music Center connect to Wireless Network elemre.
- Amikor azt a telepítő varázsló kéri, csatlakoztassa a mellékelt Ethernet kábelt (egyenes vezetéket) a Központ ETHERNET portjára.
- Amikor megjelenik a jobb oldalon látható képernyő, a. Írja be a fenti 1. lépésben lejegyzett SSID-t
- b. WI AN üzemmódban kattintson az Infrastruktúra üzemmód elemre
- c. Írja be a fenti 1. lépésben lejegyzett WEP vagy WPA kulcsot
- A számítógépes kapcsolat létrehozásához kövesse a képernyőn megjelenő utasításokat.
- → A képernyőn megjelenik: "The WiFi settings of Music Center have been changed..."

#### Tippek:

A jobb hálózati teljesítmény és biztonság érdekében ajánlatos WEP kulcs titkosítást használni.

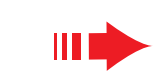

### Expresná inštalácia

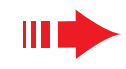

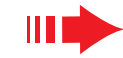

DUUIDO

**PHILIPS** 

Az új beállítások **wACS700**-on való érvényesítéséhez mind a Központnak, mind az Állomásnak Telepítési üzemmódban kell lennie

#### **A Központon:**

- a. Válassza ki a HD elemet.
- b. Válassza ki a MENU elemet.

c. A ▲ vagy ▼ és ▶ navigációs gombok segítségével lépjen be a **Station Mgnt** (Állomáskezelés) menübe

d. A Station Mgnt menüben a ▲ vagy ▼ és ▶ navigációs gombok segítségével lépjen az Add New Station (Új állomás hozzáadása) elemre

e. Amikor a Központ megtalálta az összes állomást, nyomja le a **STOP** gombot a Telepítési üzemmódból való kilépéshez

#### Az állomáson:

a. Válassza ki az AUX elemet.

**b.** Válassza ki a **MENU** elemet.

c. A ▲ vagy ▼ és ▶ navigációs gombok segítségével lépjen be a Telepítési üzemmódba.

### A DMM telepítéséhez kattintson a Next gombra.

→ A DMM telepítésének befejezésekor a 🌃 ikon jelenik meg a képernyő asztalán.

8 Válassza le a mellékelt Ethernet kábelt a számítógépről és a Központról, majd csatlakoztassa a számítógépet a vezeték nélküli routerre / hozzáférési pontra.

### **3. opció:**

#### $\longleftrightarrow \longleftrightarrow \longleftrightarrow \longleftrightarrow \longleftrightarrow \longleftrightarrow$ Vezetékes kapcsolat

#### Akkor válassza ezt a lehetőséget, ha a vezetékes routerrel rendelkező vezetékes hálózatra szeretné csat-PHILIPS lakoztatni a Music Centert

Ellenőrizze, hogy a vezetékes router megfelelően működik-e, és kapcsolja be annak DHCP-jét. Software Installation

A Software Installation oldalon kattintson a Music Center connect to Wired Network elemre.

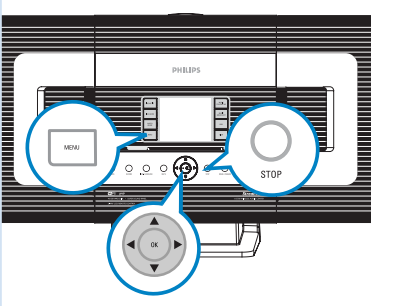

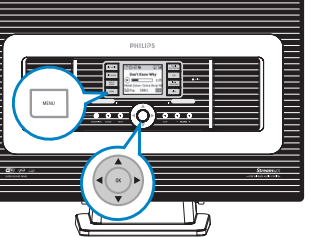

**3** Amikor azt a telepítő varázsló kéri, csatlakoztassa a mellékelt Ethernet kábelt (egyenes vezetéket) a Központ ETHERNET portjára.

Amikor megjelenik a jobb oldalon látható képernyő, válassza ki az "Obtain an IP address automatically" (IP cím automatikus kérése) elemet.

5 A számítógépes kapcsolat létrehozásához kövesse a képernyőn megjelenő utasításokat.

→ A képernyőn megjelenik: "The connection to your Music Center has been established" (A Music Centerrel való kapcsolat létrejött)

Az új beállítások érvényesítéséhez ki kell kapcsolnia a WAC700 Központot, majd újból be kell kapcsolnia azt.

A **DMM** telepítéséhez kattintson a **Next** (Tovább) gombra.

→ A DMM telepítésének befejezésekor a ikon jelenik meg a képernyő asztalán.

Válassza le a mellékelt Ethernet kábelt a számítógépről és a Központról, majd csatlakoztassa a számítógépet és a Központot a vezetékes routerre.

#### Megjegyzések:

– Windows 98 SE / ME használata esetén a DMM telepítésének megkezdése előtt újra kell Philips Software Installation

- Windows 2000 használata esetén ellenőrizze, hogy
- van, válassza ki, hogy a számítógép mely hálózati adaptere csatlakoztassa a Központot a mellékelt

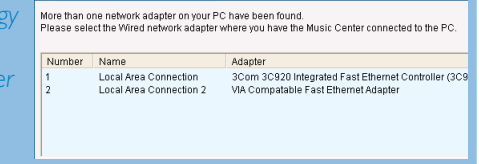

– A 3. opcióban: Vezetékes kapcsolat, kerülje az ilyen IP cím manuális hozzárendelését: IP cím: 169.254.xxx. yyy; Alhálózati maszk: 255.255.0.0. Az ilyen IP cím ütközést okoz a WACS700 központ és állomások WiFi hálózatával, ami a központ Ethernet portjának leállását eredményezi. A leállt Ethernet port helyreállításához állítsa vissza a WAC700 központot (lásd a felhasználói kézikönyv Visszaállítás című részét)

| utomatically or manually. |
|---------------------------|
|                           |
|                           |
|                           |
|                           |
| . 255 . 255 . 0           |
|                           |

Philips Software In:

Click Next to continue

The settings of Music Center have been changed

The connection to your Music Center has been established.

To apply the new settings on the Music Center, please restart the Music

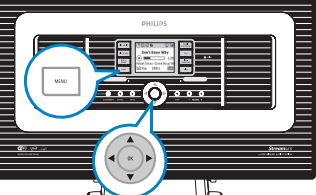

Software Installation

Music Center connect to Standalone PC, no LAN/Wireless Network

Music Center connect to Wired Networ

connect to Wireless Networ

Select your network situation

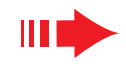

### Digital Media Manager (DMM)

- A **Digital Media Manager (DMM)** tartalmazza a számítógép és a WAC700 központ együttműködéséhez szükséges szoftverelemeket.
- A DMM elindításához kattintson kétszer az asztalon lévő 🔝 ikonra.

| 🏅 Philips - Digital Media Manager |         |                            |                             |  |
|-----------------------------------|---------|----------------------------|-----------------------------|--|
| ile                               | Edit    | Preferences                | Help                        |  |
| _                                 |         | Digital Media Manager Help |                             |  |
|                                   | MY PC   |                            | Support                     |  |
|                                   |         |                            | About Digital Media Manager |  |
|                                   |         |                            | About Wireless Music Center |  |
|                                   | • All - | tracke 🔺                   |                             |  |

Kövesse a képernyőn megjelenő utasításokat

Ha többet szeretne megtudni a DMM-ről, kattintson a Súgó → Digital Media Manager Súgója elemre

#### **FONTOS!**

 Amikor a DMM-en keresztül továbbít zenét a számítógépről a központra, a zene átvitelének befejezése után 15 percig ne válassza le a központot az elektromos hálózatról.

# Egyedi telepítés

A hálózati beállítások megváltoztatása

- Állítsa vissza a **WAC700** központ gyári beállításait (lásd a felhasználói kézikönyv Visszaállítás című részét)
- A hálózati beállítások megváltoztatásához kövesse a Custom Installation (Egyedi telepítés) alatti lépéseket.

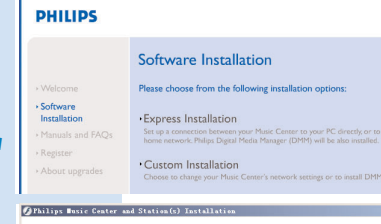

PHILIPS

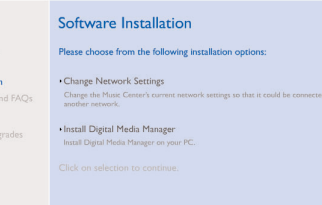

## Szójegyzék

**Hozzáférési pont:** a vezeték nélküli eszközök és a vezetékes LAN közötti kapcsolat kommunikációs csomópontja.

**Eseti üzemmód:** olyan hálózati keret, amelyben az eszközök közvetlenül, hozzáférési pont nélkül kommunikálnak egymással.

**DHCP:** a Dynamic Host Configuration Protocol (dinamikus gazdakonfigurációs protokoll) rövidítése. a hálózaton lévő eszközök számára dinamikus IP címek kiosztására szolgáló protokoll.

**Infrastruktúra üzemmód:** olyan hálózati keret, amelyben az eszközök hozzáférési pont segítségével kommunikálnak egymással.

IP cím: a számítógép vagy eszköz azonosítója a TCP/IP hálózaton

**SSID:** a Service Set IDentifier (szolgáltatáskészlet azonosítója) rövidítése. Ugyanazt a SSIDet kell használni minden egyes hozzáférési pont és az összes eszköz esetében, ha azokat egy meghatározott WLAN-ra szeretné csatlakoztatni.

Alhálózati maszk: Annak eldöntésére szolgál, hogy milyen alhálózati IP cím tartozik egy

**WEP:** hez (amely a Wired Equivalent Privacy - vezetékes egyenértékű titkosság rövidítése) Ez a vezeték nélküli helyi hálózat egyik biztonsági protokollja.

**WLAN:** A Wireless Local Area Network (vezeték nélküli helyi hálózat) rövidítése. Az ilyen hálózatban a kommunikáció nagyfrekvenciájú rádióhullámok útján történik

**WPA:** A Wi-Fi Protected Access (Wi-Fi védett elérés) rövidítése. E Wi-Fi szabvány célja a WEP biztonsági funkcióinak javítása. Meglévő WEP-re alkalmas Wi-Fi termékekkel működik együtt. A Gracenote és a CDDB a Gracenote bejegyezett védjegye.

A Gracenote logó és betűtípus, valamint a "Powered by Gracenote" logó a Gracenote védjegye.

Segítségre van szüksége?

Online Prejdite na adresu www.philips.com/support

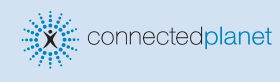

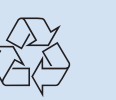

2005 © Koninklijie Philips Electronics N.V. All rights reserved. 3141 075 20771 www.philips.com

PHILIPS

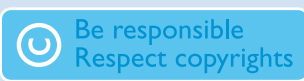